- Connect Audikast(TC418) to PC via micro data/charging cable(included) => switch button to ON => press and hold **BOTH** Button A and Button B for 15s, Close to Both Button A and Button B is on PINK, now Audikast enter DFU mode.
- 2. Upgrade Audikast
  - 1) Find " CSR BlueSuite 2.5.8" from its installation path on your computer, select "DFUWizard" and click.

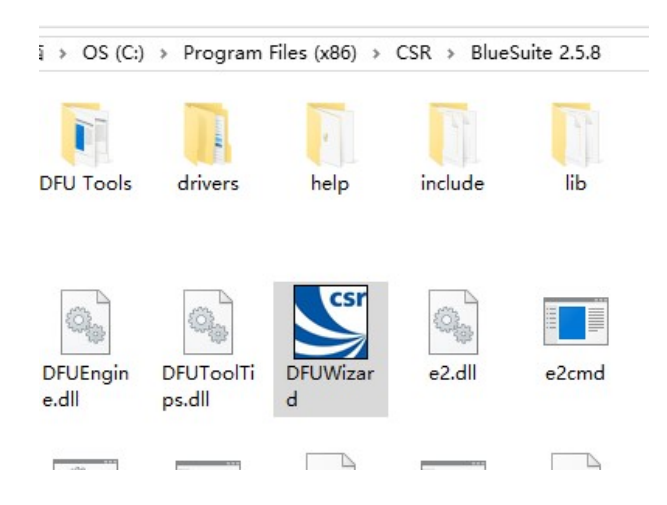

#### 2) Click Next.

| Ungrade th                                                                                               | e Firmware o                                                                                         | of your BlueCo                                                                                                | re Module                                                                 |
|----------------------------------------------------------------------------------------------------|----------------------------------------------------------------------------------------------------|----------------------------------------------------------------------------------------------------|---------------------------------------------------------------------------|
| Welcome to the<br>Firmware Upgra<br>steps necessary<br>The wizard nee<br>conected to the<br>file to use. | e Cambridge Silica<br>ide Wizard. This<br>y to upgrade the<br>ds information ab<br>e computer, and t | on Radio BlueCore<br>Wizard will guide yo<br>software of a BlueC<br>out how your Blue(<br>he name of the firm | Device<br>buthrough the<br>Core module.<br>Core module is<br>ware upgrade |
| To begin the up                                                                                          | ograde process, c                                                                                    | slick Next.<br>Ver                                                                                            | sion 2.5.8.667                                                            |
| Copy                                                                                                    | vright (C) 2000-20                                                                                   | )14, Cambridge Silio                                                                                          | con Radio Ltd.                                                            |
| < Back                                                                                                   | Next >                                                                                               | Cancel                                                                                                    | Help                                                                      |

3) Select the first one as below and click Next.

BlueCore Device Firmware Upgrade Wizard

| Connection Type                                                      |
|----------------------------------------------------------------------|
| Please select how the BlueCore module is connected to your computer: |
| To continue, click Next.                                             |
| <br>< Back Next > Cancel Help                                        |

### 4) Select the **second** one as below and click Next directly.

NOTE: If your computer is default as first one and cann't switch to other options, then please **don't** click" change" to back up as it may cause **firmware corrupt**.

| BlueCore Device Firmware | e Upgrade Wi                                             | zard                                                                                                    |                                                                                                    | >                                                           |
|--------------------------|----------------------------------------------------------|----------------------------------------------------------------------------------------------------|----------------------------------------------------------------------------------------------------|-------------------------------------------------------------|
|                          | Upgrade /                                                | Action                                                                                                    |                                                                                                    |                                                             |
|                          | Please sele<br>firmware o                                | ect whether you wi<br>or restore a previo<br>Download a new v<br>copy of the curren<br>saved version will | sh to download a n<br>us version:<br>rersion of the firmw<br>tt version first. Any<br>be replaced. (Reco | new version of<br>vare, saving a<br>previously<br>mmended.) |
|                          | с.<br>С                                                  | first saving a copy<br>Restore the previc<br>this option if a pro<br>performing a prev                    | v of the current vers<br>ous version of the fi<br>oblem has been end<br>vious upgrade.                   | ion.<br>irmware. Use<br>countered after                     |
|                          | Backup<br>Ellor<br>The previou<br>LOADER=g<br>28 2014-08 | C:\Users\Ethanlai\<br>usly saved firmwar<br>dn_16unified_fl_bt4<br>-13,                                   | Docu\RSSI.dfu<br>e version is describ<br>4.1_27d_140813122                                               | Change                                                      |
|                          | < Back                                                   | Next >                                                                                                    | Cancel                                                                                                   | Help                                                        |

5) Click "Browse", select "Audikast(TC418) - class 2, then click "Next".

×

| BlueCore Device Firmwar | re Upgrade Wizard                                                      | × |
|-------------------------|------------------------------------------------------------------------|---|
|                         | Upgrade File                                                           |   |
|                         | Please select the file containing the version of firmware to download: | _ |
|                         | C:\User\Audikast(TC418) - class 2.dfu Browse                           |   |
|                         | The DFU file is described as:<br>Avantree TC418 DFU                    |   |
| ¥                       | To continue, click Next.                                               |   |
|                         | Browse and select                                                      |   |
|                         | "Audikast(TC418) -                                                     |   |
|                         | class 2"                                                               |   |
|                         | Ŷ                                                                      |   |
|                         | NEXT   < 上一步(B)                                                        |   |

# 6) Click "Next"

BlueCore Device Firmware Upgrade Wizard

|  | The wizard has<br>to perform the u<br>then click Next     | now collected all<br>pgrade. Please c<br>to start the upgra                  | of the information<br>heck the options li<br>de, or Back to mak | that it requires<br>sted below, and<br>te changes. |
|--|-----------------------------------------------------------|------------------------------------------------------------------------------|-----------------------------------------------------------------|----------------------------------------------------|
|  | USB device<br>C:<br>Upload:<br>Đ<br>Download:<br>C:<br>An | :<br>SR_HUB5_POR`<br>disting firmware w<br>\Users\KC1\Des<br>vantree TC418 D | Γ12 (BD_ADDR = ΄<br>ill be saved<br>sktop∖audio cut in a<br>FU  | ??-??-??-<br>and out\Aud                           |
|  | <                                                         |                                                                              |                                                                 | >                                                  |
|  | < Back                                                    | Next >                                                                       | Cancel                                                          | Help                                               |

×

## 7) Waiting for upgrading

| Upgrade in Progress                                                                                                    |       |
|----------------------------------------------------------------------------------------------------|-------|
| Please wait while the upgrade is completed<br>Upgrade procedure<br>Uploading existing fimware<br>Uploading file - 33,759 bytes received. | Abort |
|                                                                                                    |       |

### 8) After successful upgrade, click "Finish" as below.

| Successful Upgrade                                                                                                    |                    |
|----------------------------------------------------------------------------------------------------|--------------------|
| The firmware of your BlueCore module was successfully upgrain<br>using C:\Users\KC1\Desktop\audio cut in and out\Audikast -<br>audio cut in and out .dfu, and the new version appears to be<br>operating correctly.<br>If you encounter problems using the BlueCore module then run<br>wizard again and select the option to restore the previous version<br>of the firmware. | ded<br>this<br>ion |
| Time taken:<br>Upload 00 minutes 04 seconds<br>Download 01 minutes 22 seconds<br>Total 01 minutes 31 seconds                                                                                                    |                    |
| The previous version of firmware is described as:                                                                                                    |                    |
| 2_28b1_1611101010_ble_encr128 2016-11-10 Chang                                                                                                    | e                  |
|                                                                                                    |                    |
| <br>< Back Finish Cancel Help                                                                                                    |                    |

At the same time, Audikast(TC418) enter re-connection mode automatically, close to Button A flashes **BLUE** once per 2s.